## Lägg till genväg till webbsida på hemskärmen på iPhone och iPad

**1.** Börja med att öppna *Safari* och gå till den webbsida du vill göra en genväg till. Scrolla därefter uppåt för att menyraden längst ned ska visas. Peka på den lilla symbolen med en pil i mitten av menyn. Scrolla en liten bit nedåt i listan som dyker upp och välj alternativet *Lägg till på hemskärmen*.

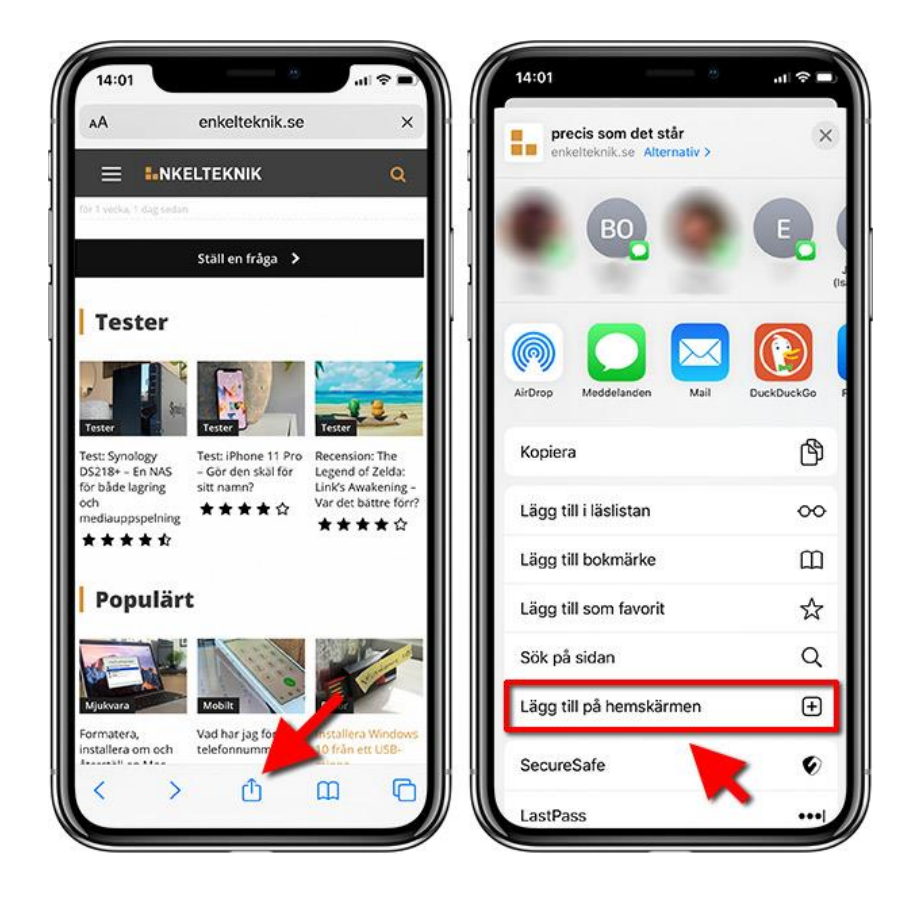

**2.** Vill du ändra namnet på genvägen till något annat än det faktiska sidnamnet pekar du på texten och skriver in vad du vill kalla genvägen. Peka sedan på *Lägg till*, högst upp till höger, för att lägga till en ikon med länken direkt på hemskärmen. Precis som med alla andra appikoner kan även genvägar flyttas runt och t.ex. placeras i mappar.

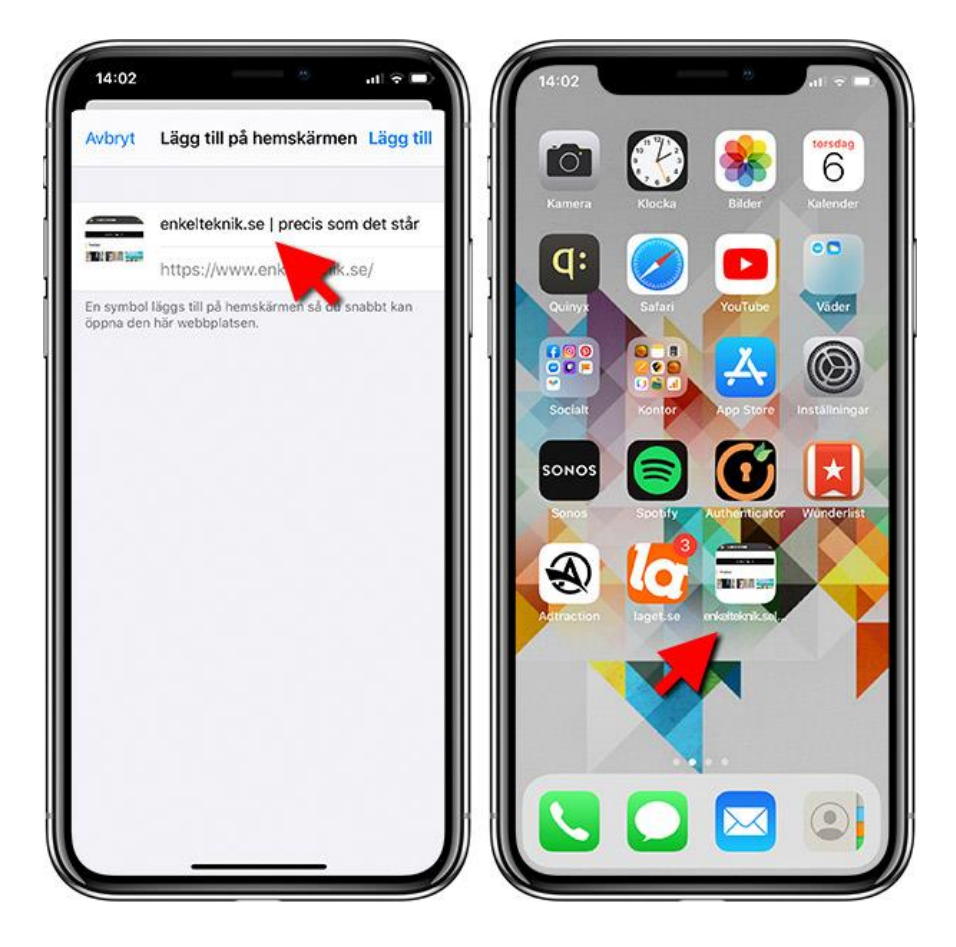